# **Practical Example: Analysis of Open Chromatin Data**

Ivan Gesteira Costa & Zhijian Li Institute for Computational Genomics

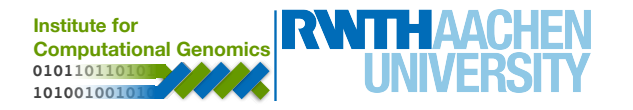

# Zhijian Li

# zhijian.li@rwth-aachen.de

# MTZ, Room 3.02

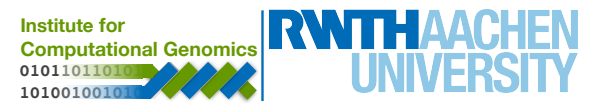

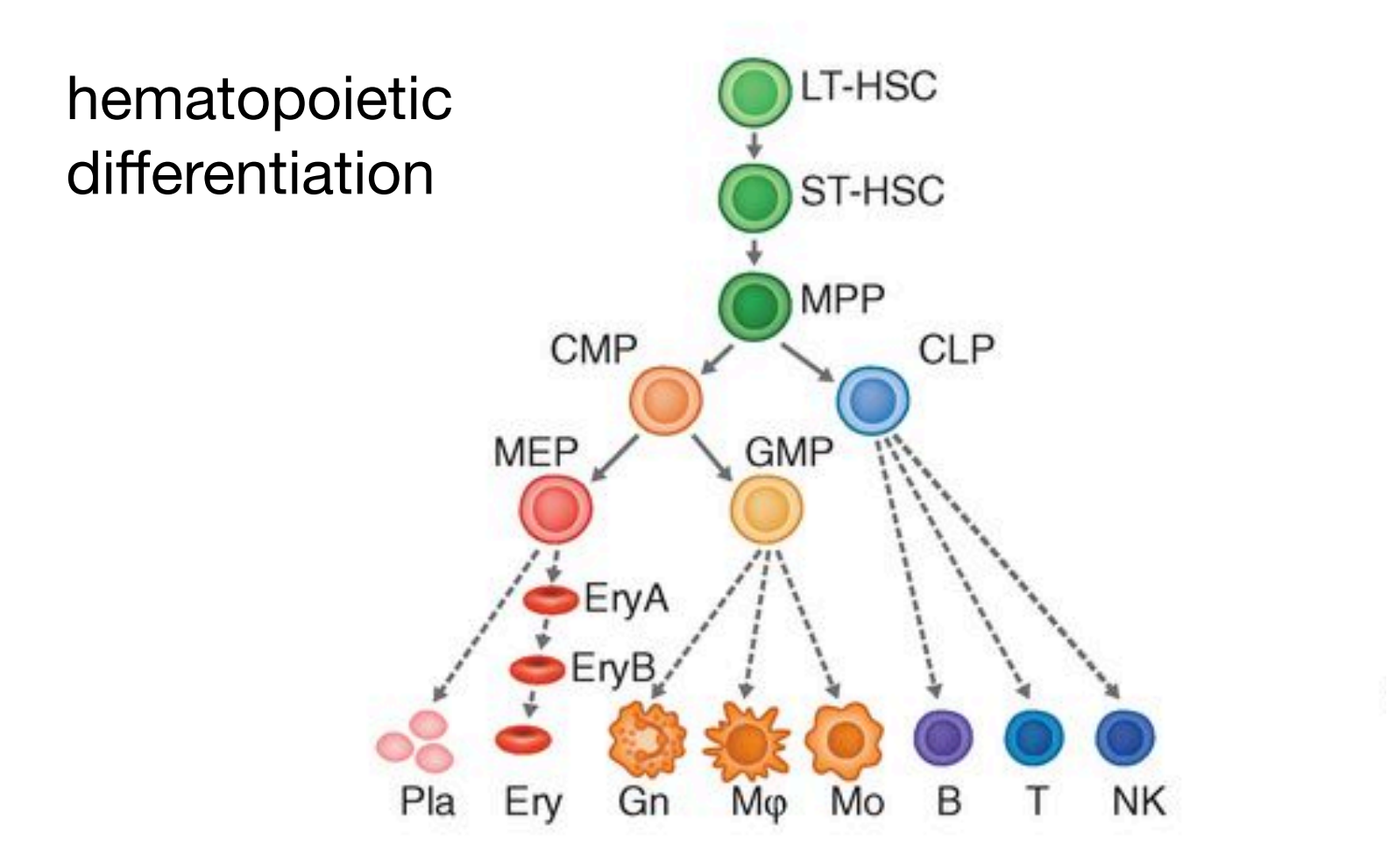

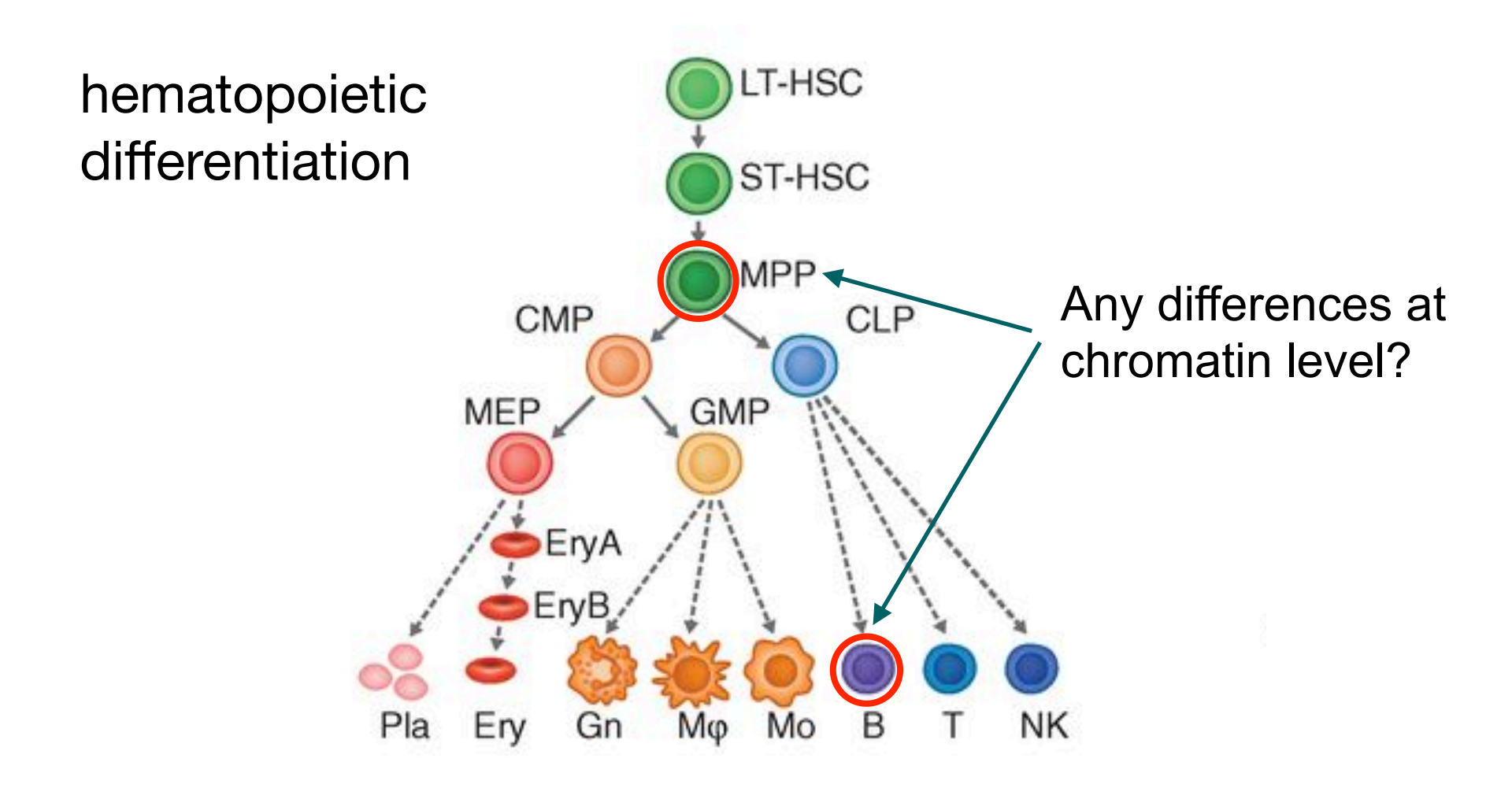

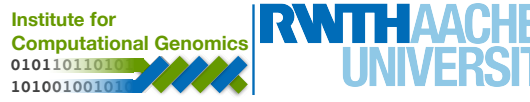

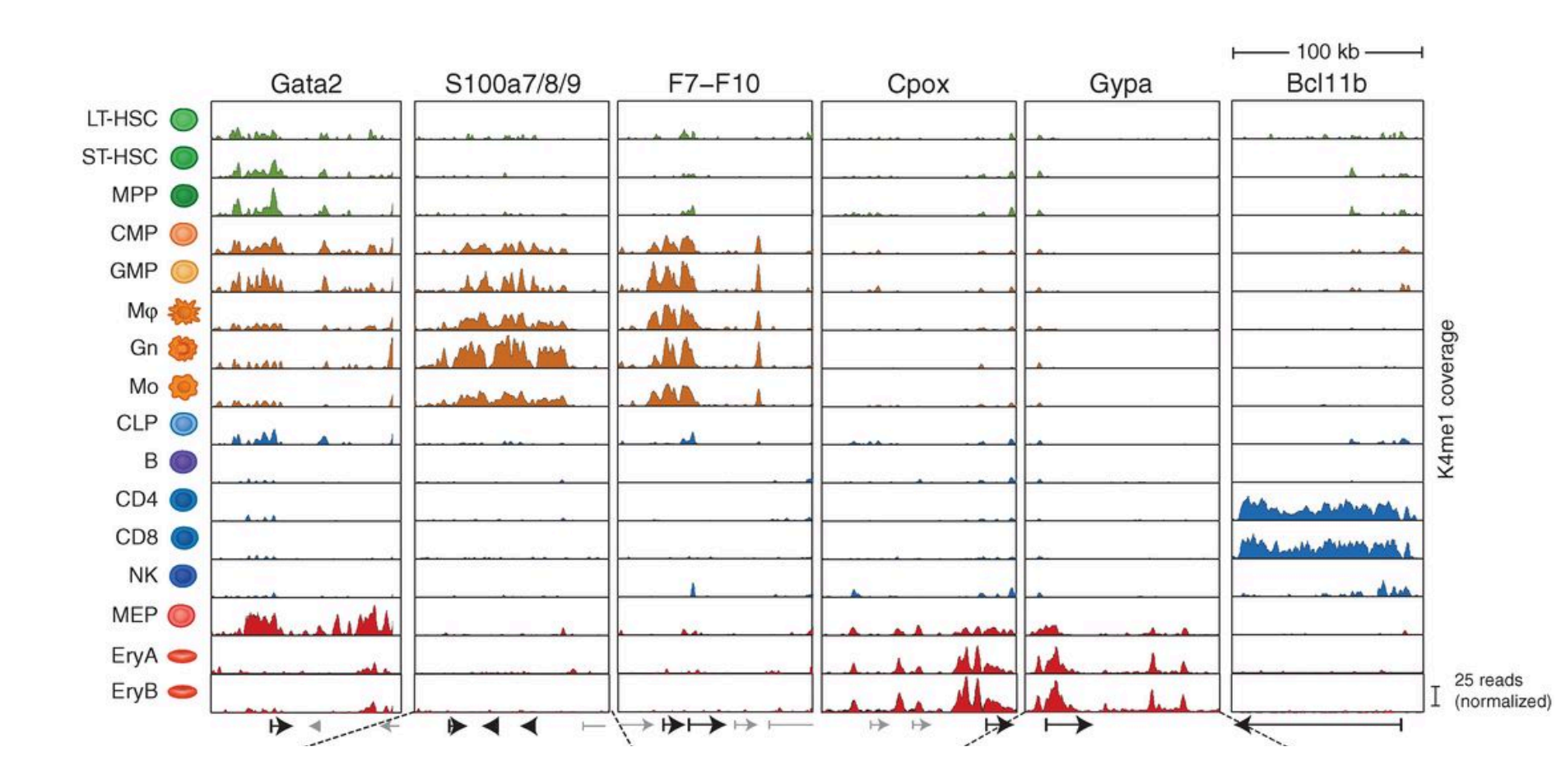

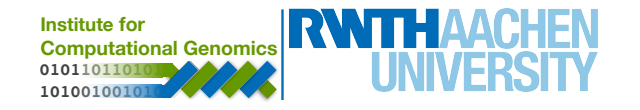

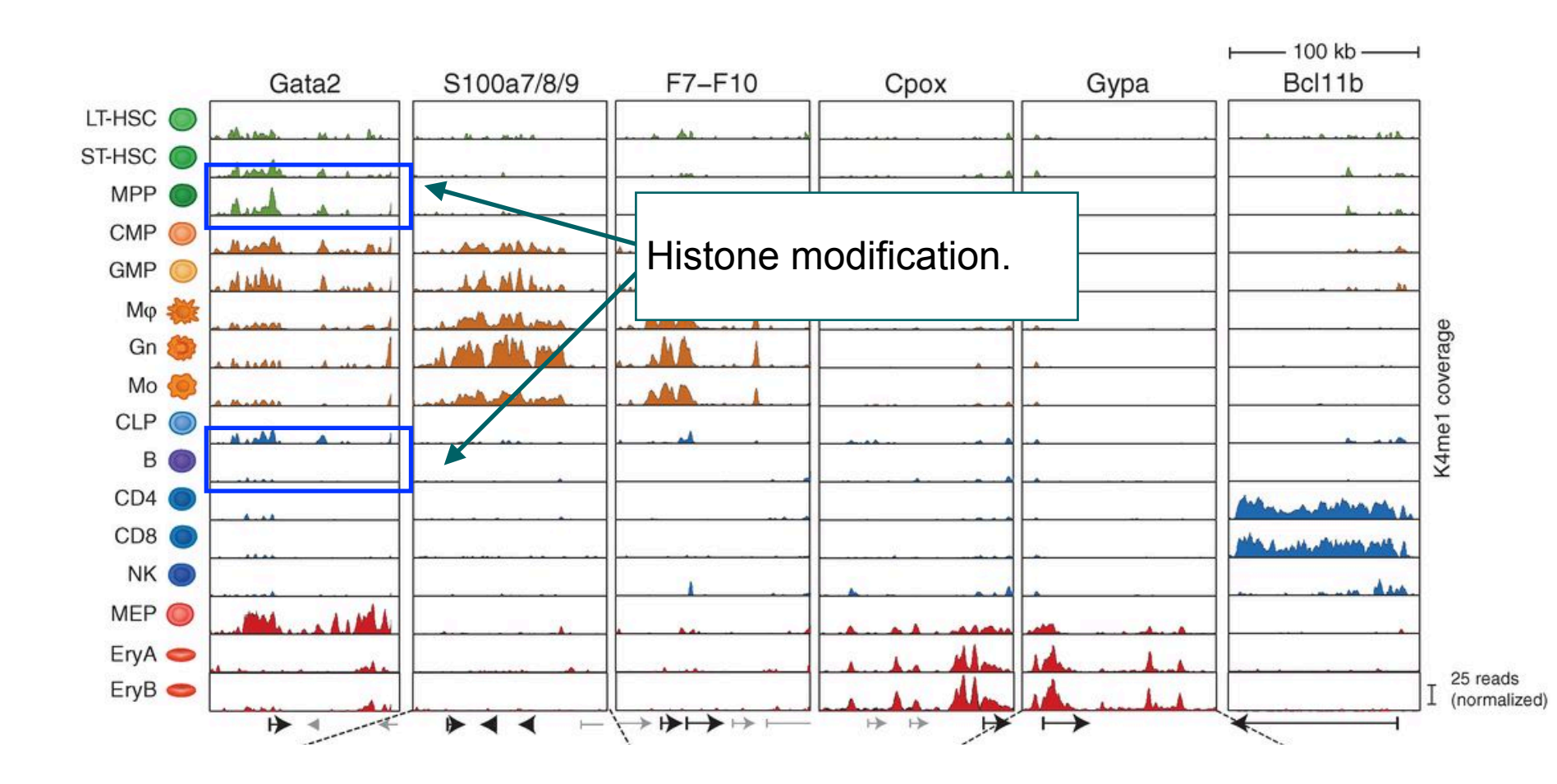

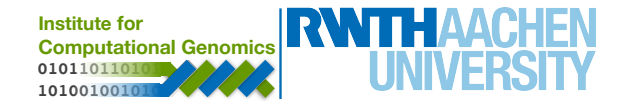

# **Analysis pipeline**

- Download sequencing data
  - SRA toolkit, FASTA, FASTQ and SRA file
- Sequence alignment
  - Bowtie2, samtools, SAM and BAM file
- Peak calling
  - MACS
- Footprinting and motif analysis
  - RGT, bed file

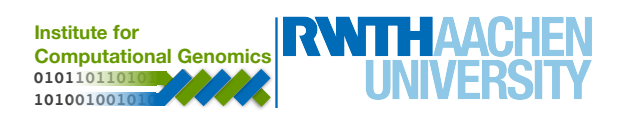

# **1. Download Data**

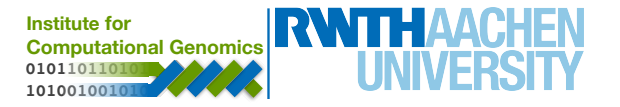

#### **SRA tools**

- A collection of tools and libraries for using data in NCBI Sequence Read Archives
- More information:
  - https://trace.ncbi.nlm.nih.gov/Traces/sra/sra.cgi? view=toolkit\_doc&f=std

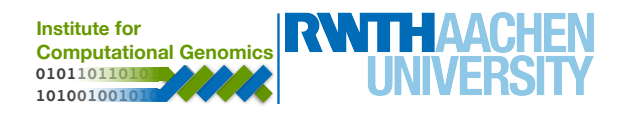

# **FASTA File**

- Store DNA sequences in a text-based file
- Mainly used to store large genomic sequences
- Header (lines that start with '>') + DNA sequence
- DNA alphabeta: A, C, G, T, N

#### >SEQ\_ID GATTTGGGGTTCAAAGCAGTATCGATCAAATAGTAAATCCATTTGTTCAACTCACAGTTT

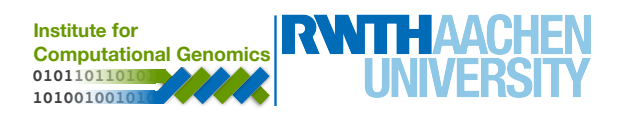

# **FASTQ** File

- Also text-based file
- Mainly used to store short DNA sequences
- Normally use four lines per sequence
  - Line 1 begins with '@' and is followed by a sequence ID
  - Line 2 is the raw sequence letter
  - Line 3 begins with a '+' character and is followed by the same sequence ID
  - Line 4 encodes the sequencing quality values

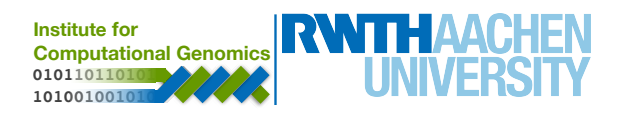

# **FASTQ File: example**

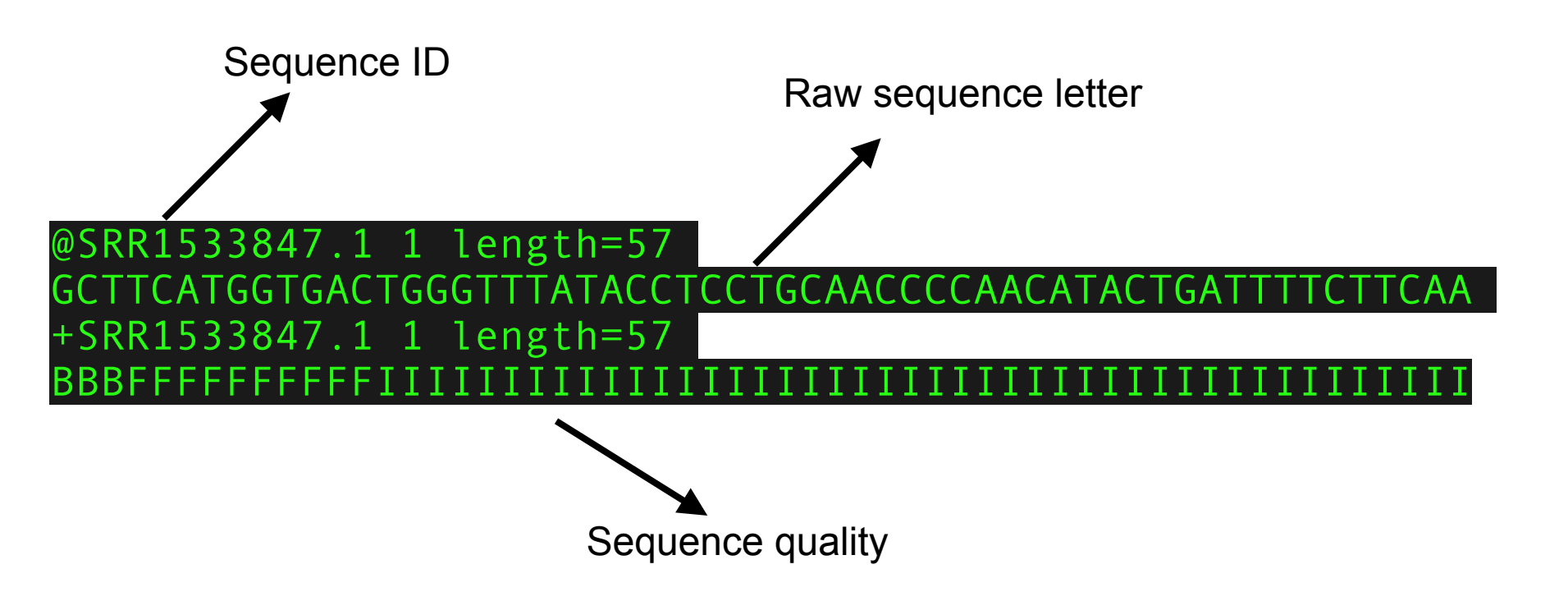

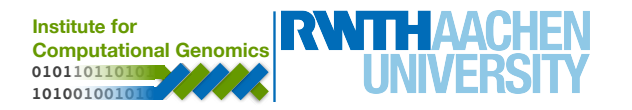

#### **SRA File**

• A compressed version of FASTQ file

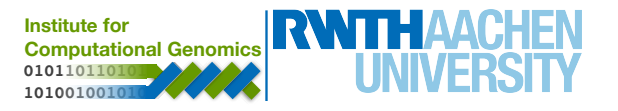

## **Download data**

- Download and unpack our reference sequence
  - wget http://hgdownload.soe.ucsc.edu/goldenPath/ mm10/chromosomes/chr19.fa.gz
  - gunzip chr19.fa.gz
- Download sequencing reads
  - prefetch SRR1533863 SRR1533847
- Use SRA toolkit to convert SRA to FASTQ
  - fastq-dump ~/ncbi/public/sra/SRR1533847.sra
  - fastq-dump ~/ncbi/public/sra/SRR1533863.sra

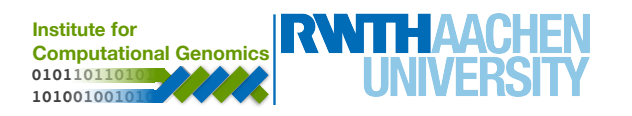

#### **Practice for data download**

# 5 minutes

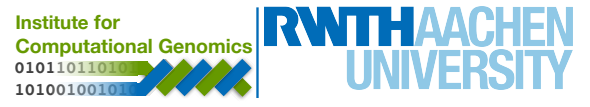

# 2. Short DNA Sequence Alignment

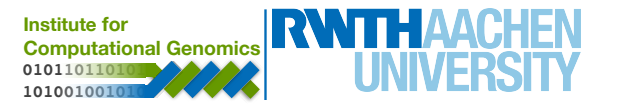

# **Sequence Alignment**

- Input data
  - A large reference sequence (chr19.fa)
  - Millions of short DNA reads (SRR1533863.fastq, SRR1533847.fastq)
- Sequence alignment:
  - Find most probable position for each read in the genome (allow insertion and deletion)

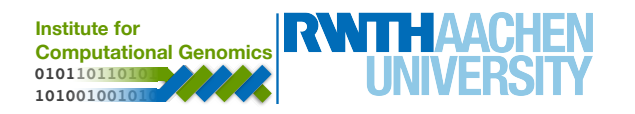

#### **Bowtie2**

- Align reads to the genome:
  - Extract 'seed' substrings from the read
  - Align the substrings to the reference
  - Calculate the position information
  - Extend the seeds to full alignments using dynamic programming
- More information:
  - Paper: <a href="https://www.nature.com/articles/nmeth.1923">https://www.nature.com/articles/nmeth.1923</a>
  - Website: <u>http://bowtie-bio.sourceforge.net/bowtie2</u>

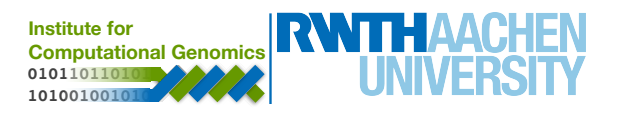

## **Samtools**

- Provides various utilities for manipulating alignments in SAM format
- More information:
  - Paper: <u>https://www.ncbi.nlm.nih.gov/pubmed/</u> <u>19505943</u>
  - Website: <u>http://www.htslib.org/doc/samtools.html</u>

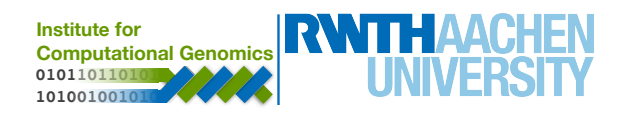

# **Perform alignment**

- Build genome's index:
  - bowtie2-build chr19.fa chr19
- Align reads to the genome:
  - bowtie2 -x ./chr19 U MPP.fastq -S MPP.sam
  - bowtie2 -x ./chr19 U B.fastq -S B.sam

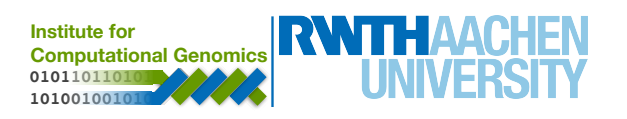

# **Perform alignment**

- Build genome's index:
  - bowtie2-build chr19.fa chr19
- Align reads to the genome:
  - bowtie2 -x ./chr19 U MPP.fastq -S MPP.sam
  - bowtie2 -x ./chr19 U B.fastq -S B.sam

Use -p to speed up your alignment!

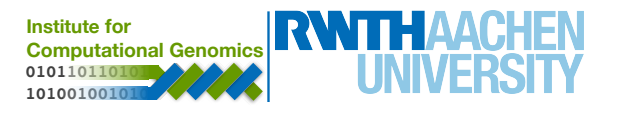

## **SAM** file

- Store DNA sequences in a text-based file
- Mainly used to store aligned sequences
- Consists of a header and an alignment section

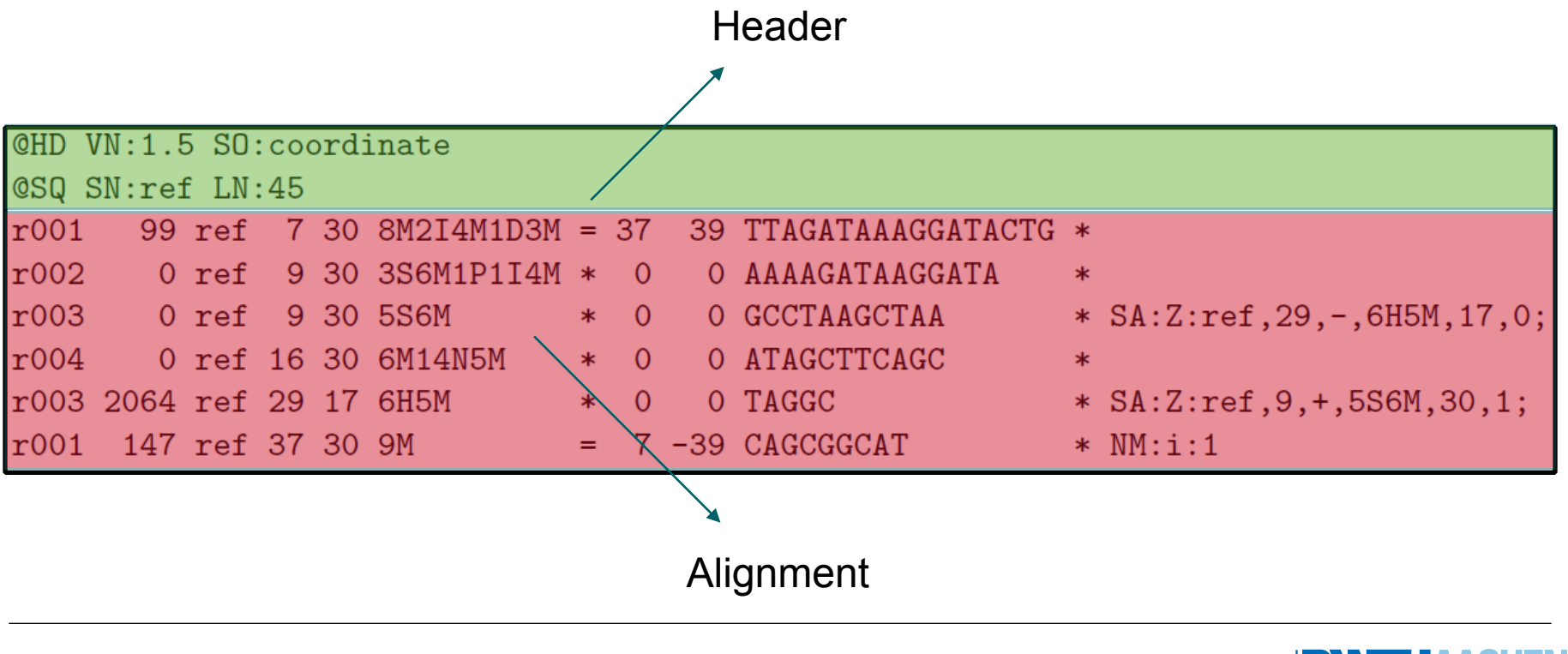

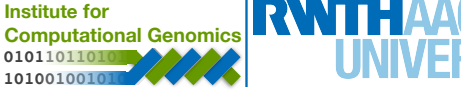

#### **SAM Header**

- Begins with character '@' followed with some tags
  - @HD Header line
  - @SQ Reference genome information.
  - @RG Group information
  - @PG Program (software) information.
  - @CO Commentary line.

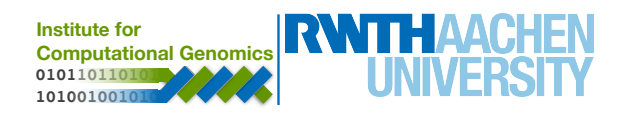

# **SAM Alignment**

#### Includes mandatory and optional fields

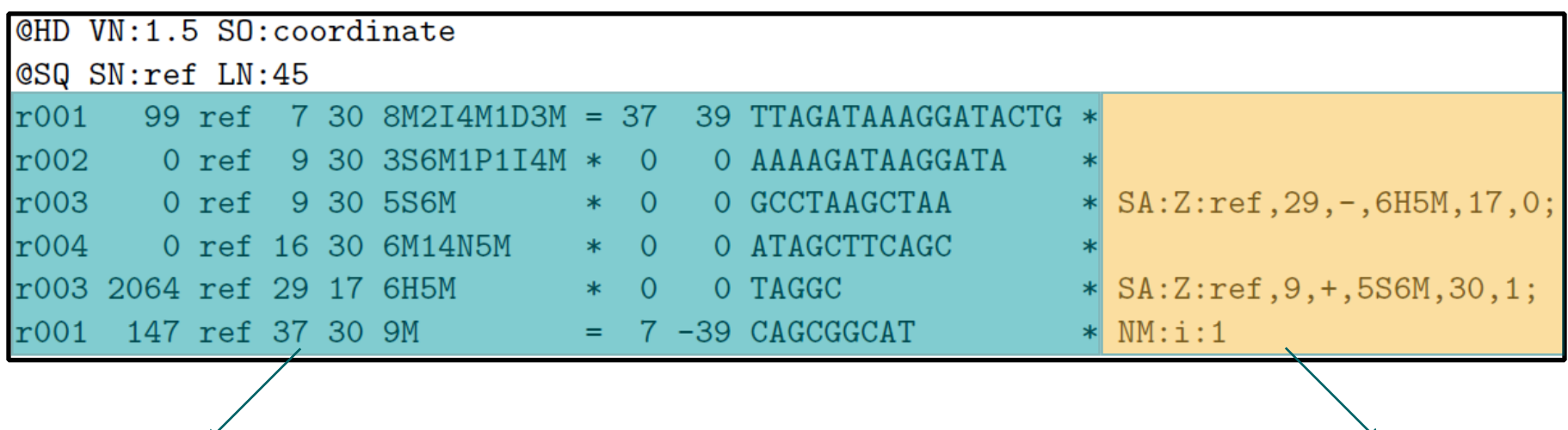

Mandatory

Optional

- More information:
  - <u>https://samtools.github.io/hts-specs/SAMv1.pdf</u>

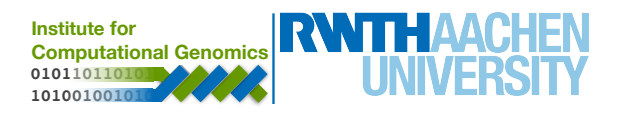

#### **BAM file**

- Binary Alignment/Map format compressed version of SAM
- Efficient random access
- BAI index files

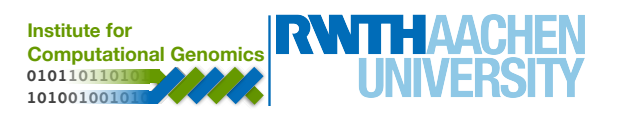

# **Manipulating alignments**

- Convert SAM to BAM
  - samtools view -bS MPP.sam > MPP.bam
  - samtools view -bS B.sam > B.bam
- Sort BAM
  - samtools sort MPP.bam MPP.sorted
  - samtools sort B.bam B.sorted
- Remove low map quality reads
  - samtools view -bq 30 MPP.sorted.bam > MPP.final.bam
  - samtools view -bq 30 B.sorted.bam > B.final.bam

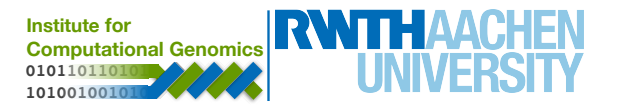

# **Manipulating alignments**

- You can download the results here:
  - http://134.130.18.8/open\_data/bioinfolab\_2018/ Practices/MPP.final.bam
  - http://134.130.18.8/open\_data/bioinfolab\_2018/ Practices/B.final.bam

Institute for

moutational Genomic

- Create index files
  - samtools index MPP.final.bam
  - samtools index B.final.bam

## **IGV** visualization

|                       | chr:   | ch19        |            |      |               |         |                    |                                        |               |         |               |                     |           |               |
|-----------------------|--------|-------------|------------|------|---------------|---------|--------------------|----------------------------------------|---------------|---------|---------------|---------------------|-----------|---------------|
|                       |        |             | qА         |      |               | qB      |                    | qCl                                    |               | qC2     | qC3           | qD1                 | qD2       | qD3           |
|                       |        |             |            |      |               |         |                    |                                        |               |         |               |                     |           |               |
|                       | -      |             |            |      |               |         |                    | —————————————————————————————————————— |               |         |               |                     |           |               |
|                       |        | 30,6        | 573,580 bp |      | 30,673,590 bp |         | 30,673,600 bp      | 1                                      | 30,673,610 bp |         | 30,673,620 bp | 30,673,630 bp       | 1         | 30,673,640 bp |
|                       |        | 1           | 1          | 1    |               |         | 1                  | 1                                      | 1             | I       |               |                     | 1         |               |
| Sequence 👄            | С      | C C C A G G | GTATG      | TGT  | сстстаад      | AGO     | <mark>дасса</mark> | CAGTA                                  | гссто         | ссттт   | GGATGC        | C A G G T A A T G ( | сттт      | T T G G 🔺     |
|                       |        |             | GTATG      | TGTO | сстстаад      | AG      | GACCA              | CAGTA                                  | гссто         | ссттт   | GGATGC        | C A G G T A A T G ( | стт       |               |
|                       |        |             |            |      |               |         |                    |                                        |               |         |               |                     |           |               |
|                       |        |             |            |      |               |         |                    |                                        |               |         |               |                     |           |               |
|                       |        |             |            |      |               |         |                    |                                        |               |         |               |                     |           |               |
| B.final.bam           |        |             |            |      |               |         |                    |                                        |               |         |               |                     |           |               |
|                       |        |             |            |      |               |         |                    |                                        |               |         |               |                     |           |               |
|                       |        |             |            |      |               |         |                    |                                        |               |         |               |                     |           |               |
|                       |        |             |            |      |               |         |                    |                                        |               |         |               |                     |           |               |
|                       |        |             |            |      |               |         |                    |                                        |               |         |               |                     |           |               |
| Refseq genes          | -      |             |            |      | • • • • • •   | · · · · |                    | • • • • • •                            |               | • • • • |               |                     | • • • • • |               |
|                       | [0 - 1 | 10.00]      |            |      |               |         |                    | Prkgl                                  |               |         |               |                     |           |               |
| B.final.barn Coverage |        |             |            |      |               |         |                    |                                        |               |         |               |                     |           |               |
|                       |        |             |            |      |               |         |                    |                                        |               |         |               |                     |           |               |
|                       |        |             |            |      |               |         |                    |                                        |               |         |               |                     |           |               |
|                       |        |             |            |      |               |         |                    |                                        |               |         |               |                     |           |               |
|                       |        |             |            |      |               |         |                    |                                        |               |         |               |                     |           |               |
|                       |        |             |            |      |               |         |                    |                                        |               |         |               |                     |           |               |
|                       |        |             |            |      |               |         |                    |                                        |               |         |               |                     |           |               |
|                       |        |             |            |      |               |         |                    |                                        |               |         |               |                     |           |               |
|                       |        |             |            |      |               |         |                    |                                        |               |         |               |                     |           |               |
|                       |        |             |            |      |               |         |                    |                                        |               |         |               |                     |           |               |
|                       |        |             |            |      |               |         |                    |                                        |               |         |               |                     |           |               |
|                       |        |             |            |      |               |         |                    |                                        |               |         |               |                     |           |               |
|                       |        |             |            |      |               |         |                    |                                        |               |         |               |                     |           |               |
|                       |        |             |            |      |               |         |                    |                                        |               |         |               |                     |           |               |
|                       |        |             |            |      |               |         |                    |                                        |               |         |               |                     |           |               |
|                       |        |             |            |      |               |         |                    |                                        |               |         |               |                     |           | -             |
|                       |        |             |            |      |               |         |                    |                                        |               |         |               |                     |           | -             |
|                       |        |             |            |      |               |         |                    |                                        |               |         |               |                     |           |               |
|                       |        |             |            |      |               |         |                    |                                        |               |         |               |                     |           |               |
|                       |        |             |            |      |               |         |                    |                                        |               |         |               |                     |           |               |
|                       |        |             |            |      |               |         |                    |                                        |               |         |               |                     |           |               |
|                       |        |             |            |      |               |         |                    |                                        |               |         |               |                     |           |               |
|                       |        |             |            |      |               |         |                    |                                        |               |         |               |                     |           |               |
|                       |        |             |            |      |               |         |                    |                                        |               |         |               |                     |           |               |
|                       |        |             |            |      |               |         |                    |                                        |               |         |               |                     |           |               |
|                       |        |             |            |      |               |         |                    |                                        |               |         |               |                     |           |               |
|                       |        |             |            |      |               |         |                    |                                        |               |         |               |                     |           | •             |
|                       |        |             |            |      |               |         |                    |                                        |               |         |               |                     |           |               |

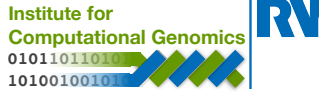

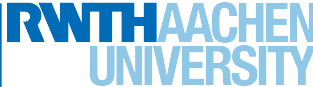

## **IGV** visualization

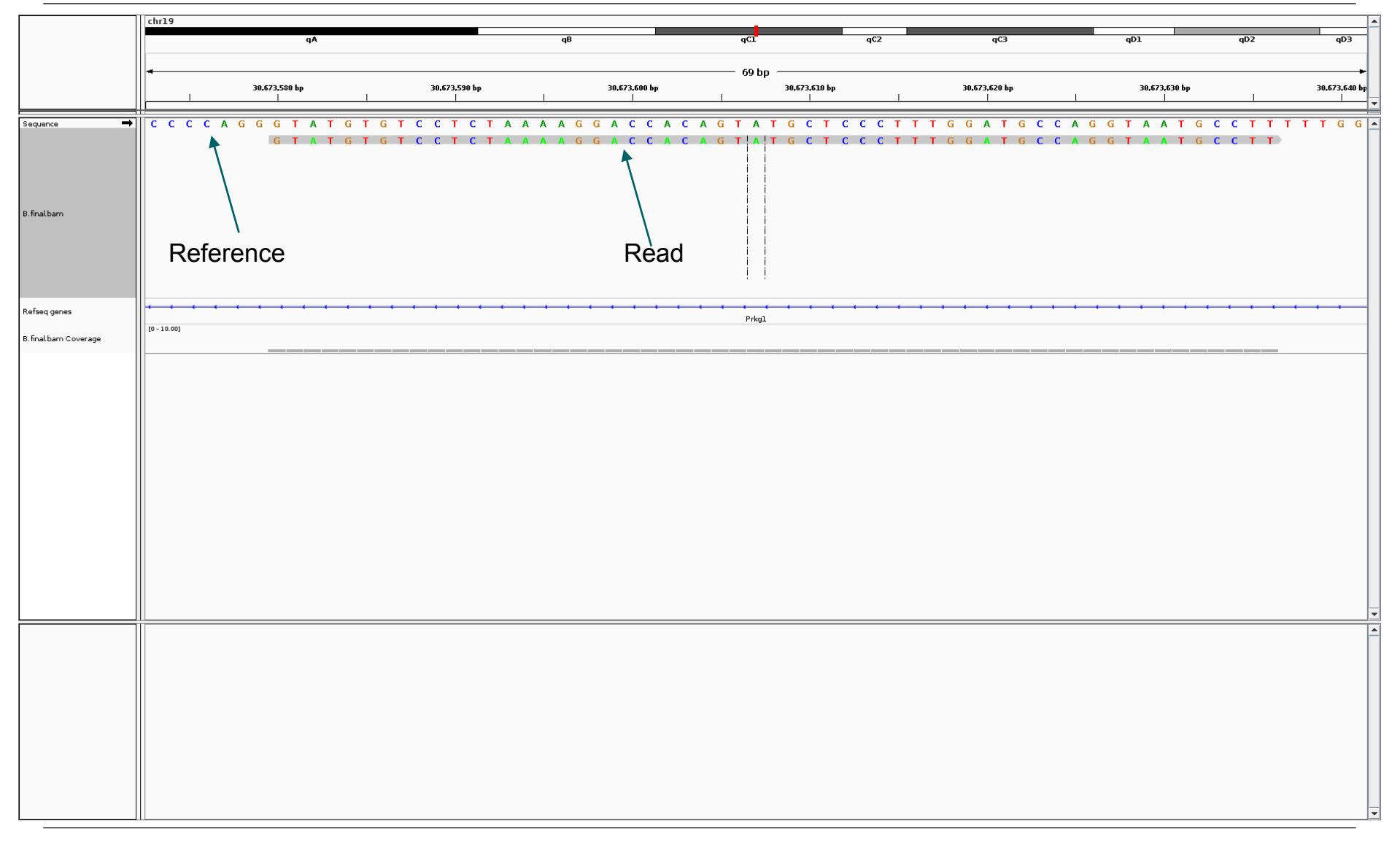

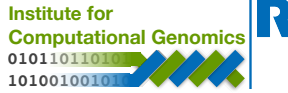

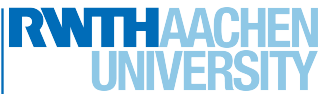

#### **Practice for short DNA sequence alignment**

# 10 minutes

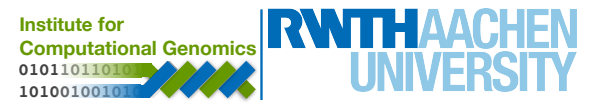

# 3. Peak Calling

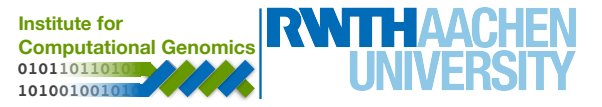

#### Example of a simple peak caller :

- use a fix window to scan through the genome and obtain a distribution of counts per bin
- define a statistical test to evaluate if the number of reads in higher than expected by change

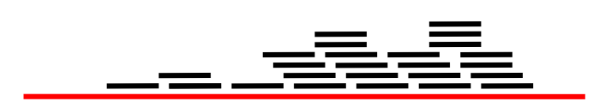

Aligned Reads

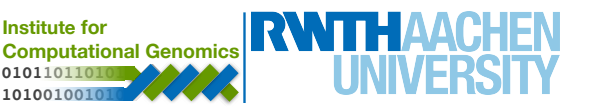

#### Example of a simple peak caller :

- use a fix window to scan through the genome and obtain a distribution of counts per bin
- define a statistical test to evaluate if the number of reads in higher than expected by change

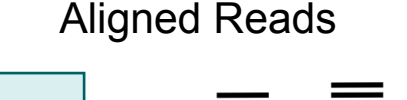

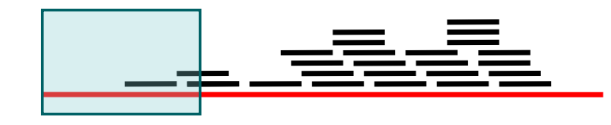

Counts: 2

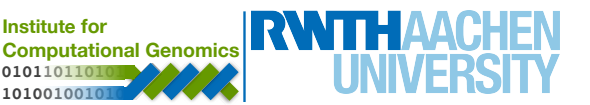

#### Example of a simple peak caller :

- use a fix window to scan through the genome and obtain a distribution of counts per bin
- define a statistical test to evaluate if the number of reads in higher than expected by change

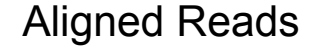

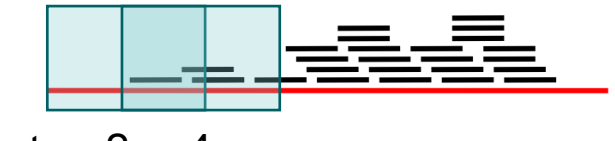

Counts: 2 4

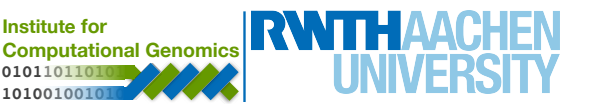

#### Example of a simple peak caller :

- use a fix window to scan through the genome and obtain a distribution of counts per bin
- define a statistical test to evaluate if the number of reads in higher than expected by change

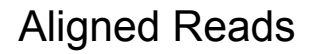

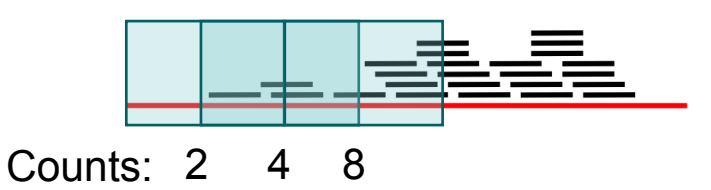

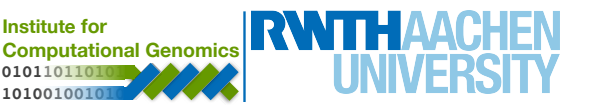

#### Example of a simple peak caller :

- use a fix window to scan through the genome and obtain a distribution of counts per bin
- define a statistical test to evaluate if the number of reads in higher than expected by change

#### Aligned Reads

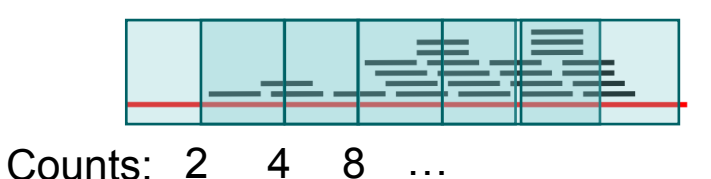

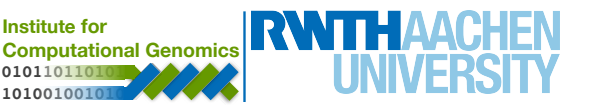

#### Example of a simple peak caller :

- use a fix window to scan through the genome and obtain a distribution of counts per bin
- define a statistical test to evaluate if the number of reads in higher than expected by change

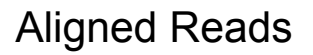

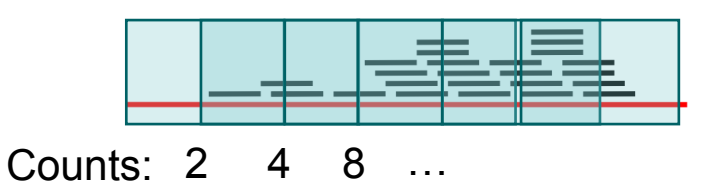

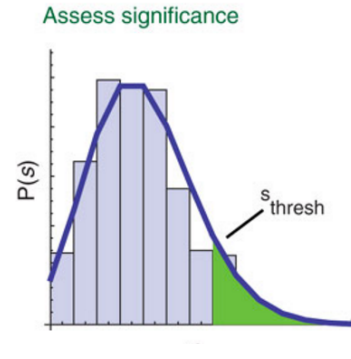

See for an example of a code for a peak caller

Counts

http://www.regulatory-genomics.org/rgt/tutorial/implementing-your-own-peak-caller/

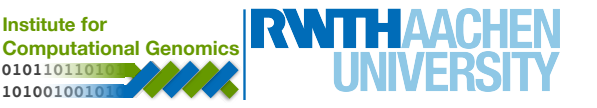

#### Example of a simple peak caller :

- use a fix window to scan through the genome and obtain a distribution of counts per bin
- define a statistical test to evaluate if the number of reads in higher than expected by change

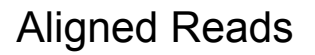

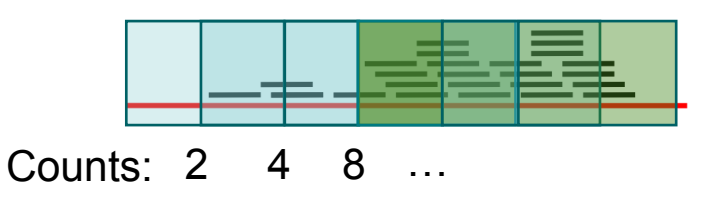

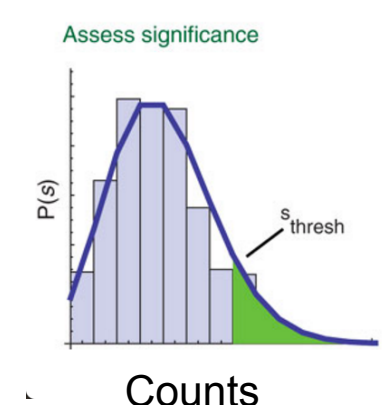

See for an example of a code for a peak caller

http://www.regulatory-genomics.org/rgt/tutorial/implementing-your-own-peak-caller/

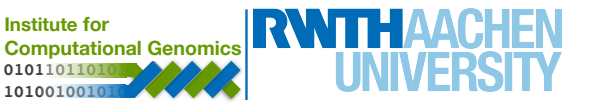

**Problems**: - which window size to use? distinct proteins have distinct peak sizes proper quantification of read counts require several further steps: fragment size estimation, CG bias correction, mappability, ... if the number of reads in higher S(s)thresh than expected by change

Aligned Reads

Counts

See for an example of a code for a peak caller

http://www.regulatory-genomics.org/rgt/tutorial/implementing-your-own-peak-caller/

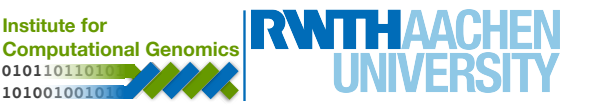

- Model-based Analysis of ChIP-seq
- Two important steps
  - models the shift size of ChIP-seq reads and uses it to improve the spatial resolution of inferred TF binding sites
  - estimates a dynamic background reads distribution to effectively capture local biases in the genome, allowing for more robust identifications

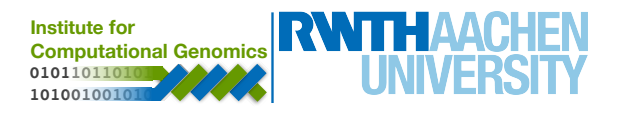

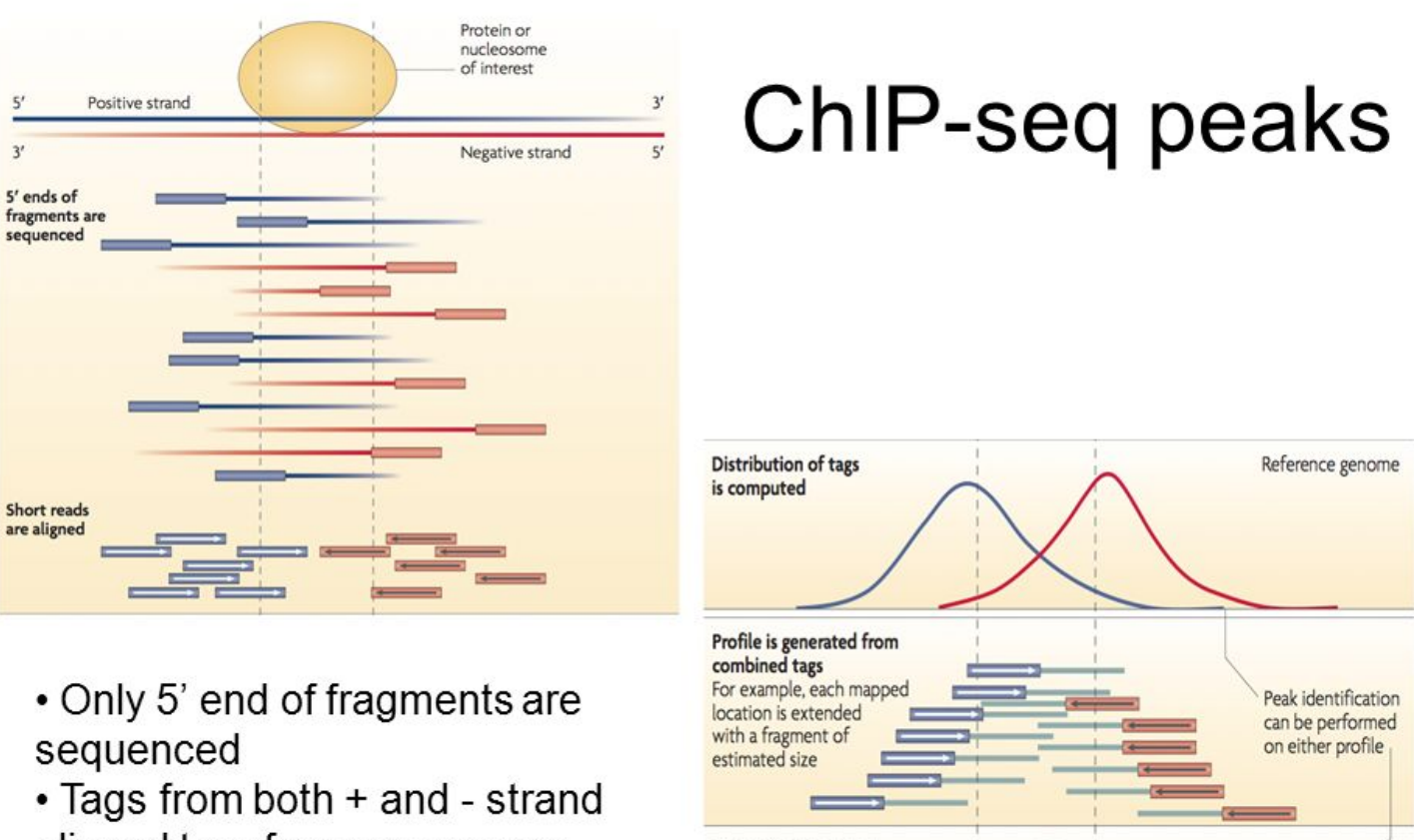

Fragments are added

aligned to reference genome

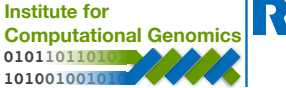

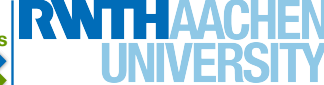

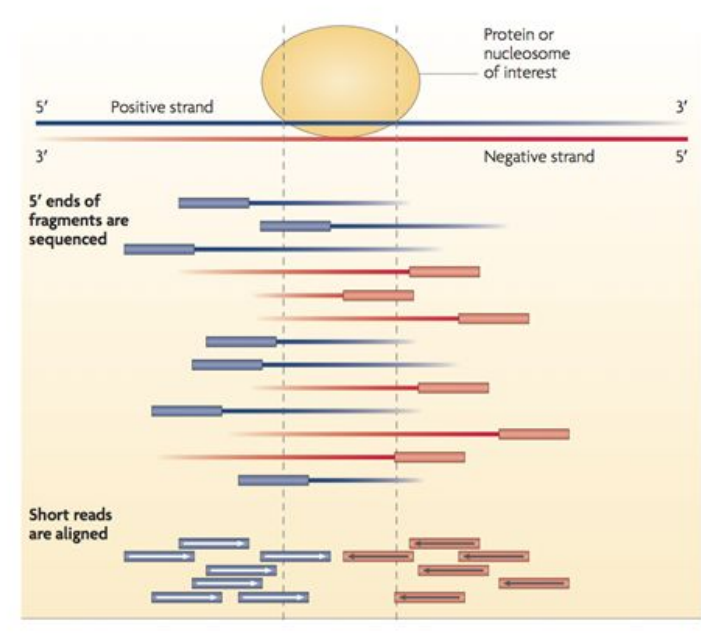

- Only 5' end of fragments are sequenced
- Tags from both + and strand aligned to reference genome

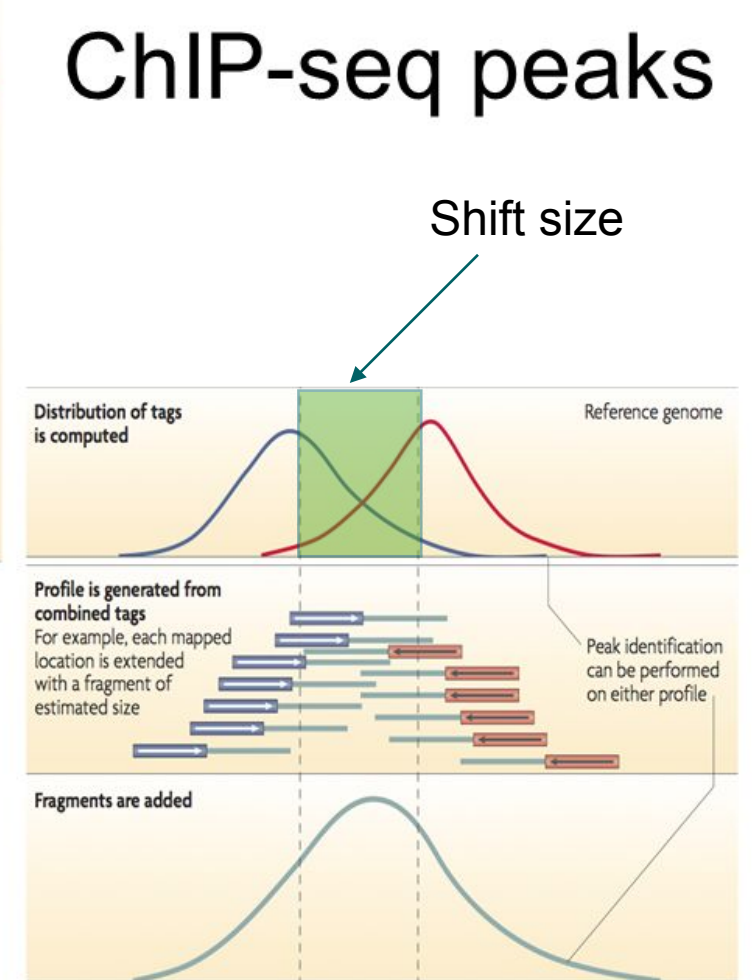

Institute for Computational Genomics 010110110101 10100100101

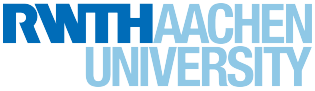

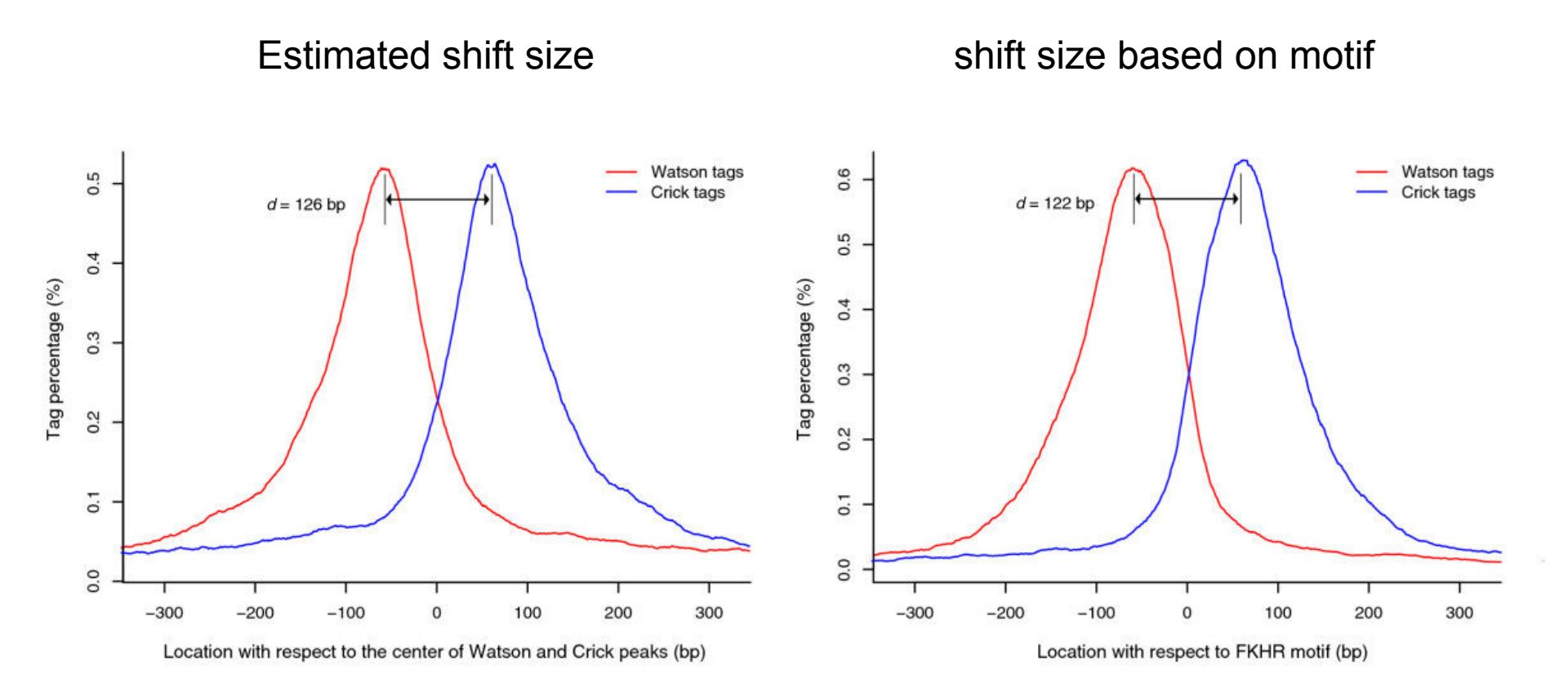

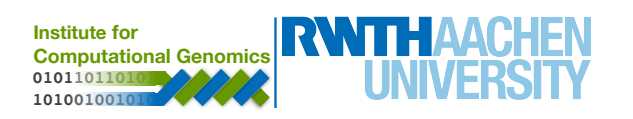

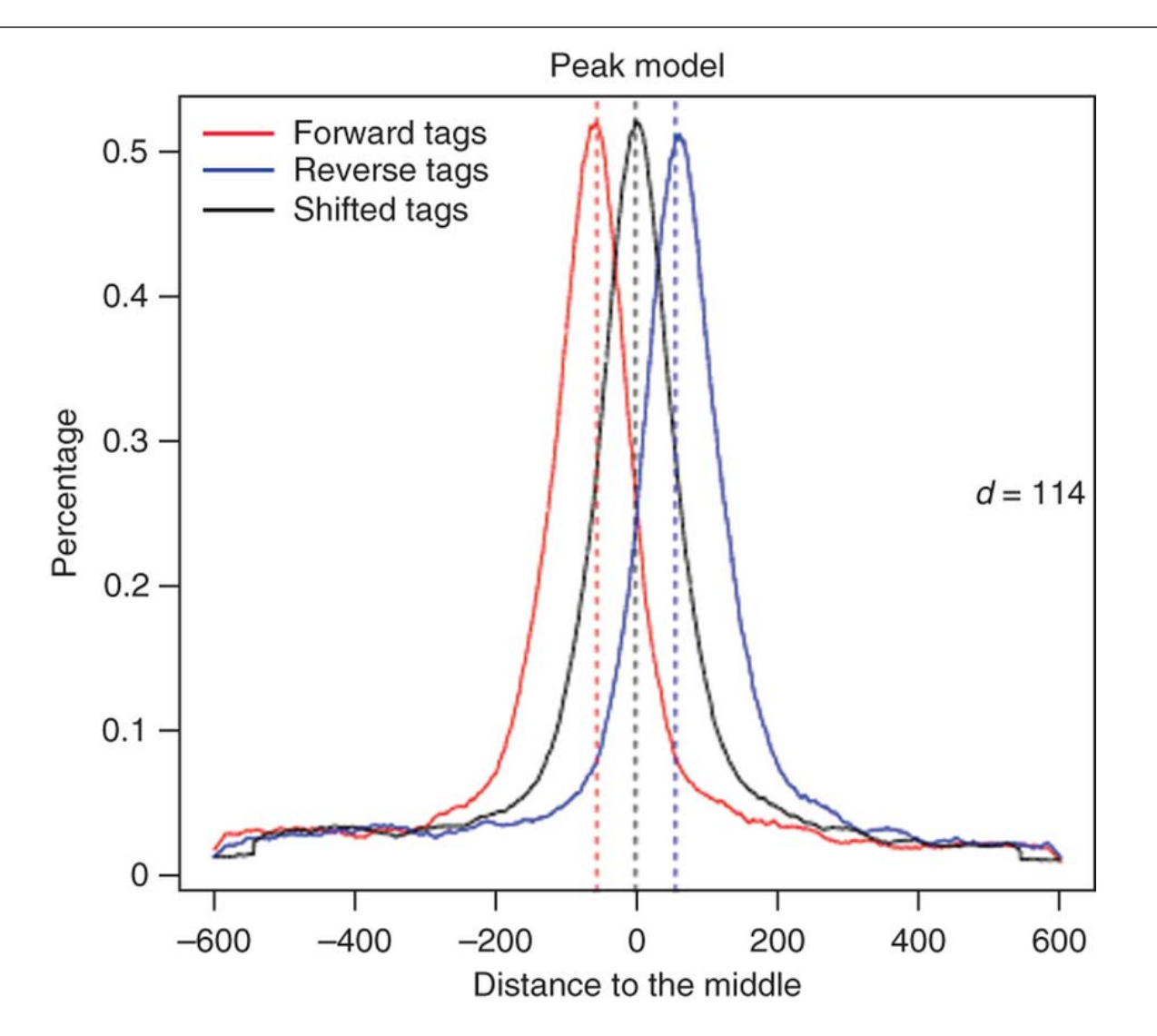

- Model the reads using a Poisson distribution
- Advantage: only one parameter (λ) which models mean and variance
- Peaks are defined given a p-value on the Poisson model

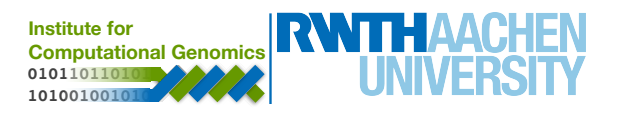

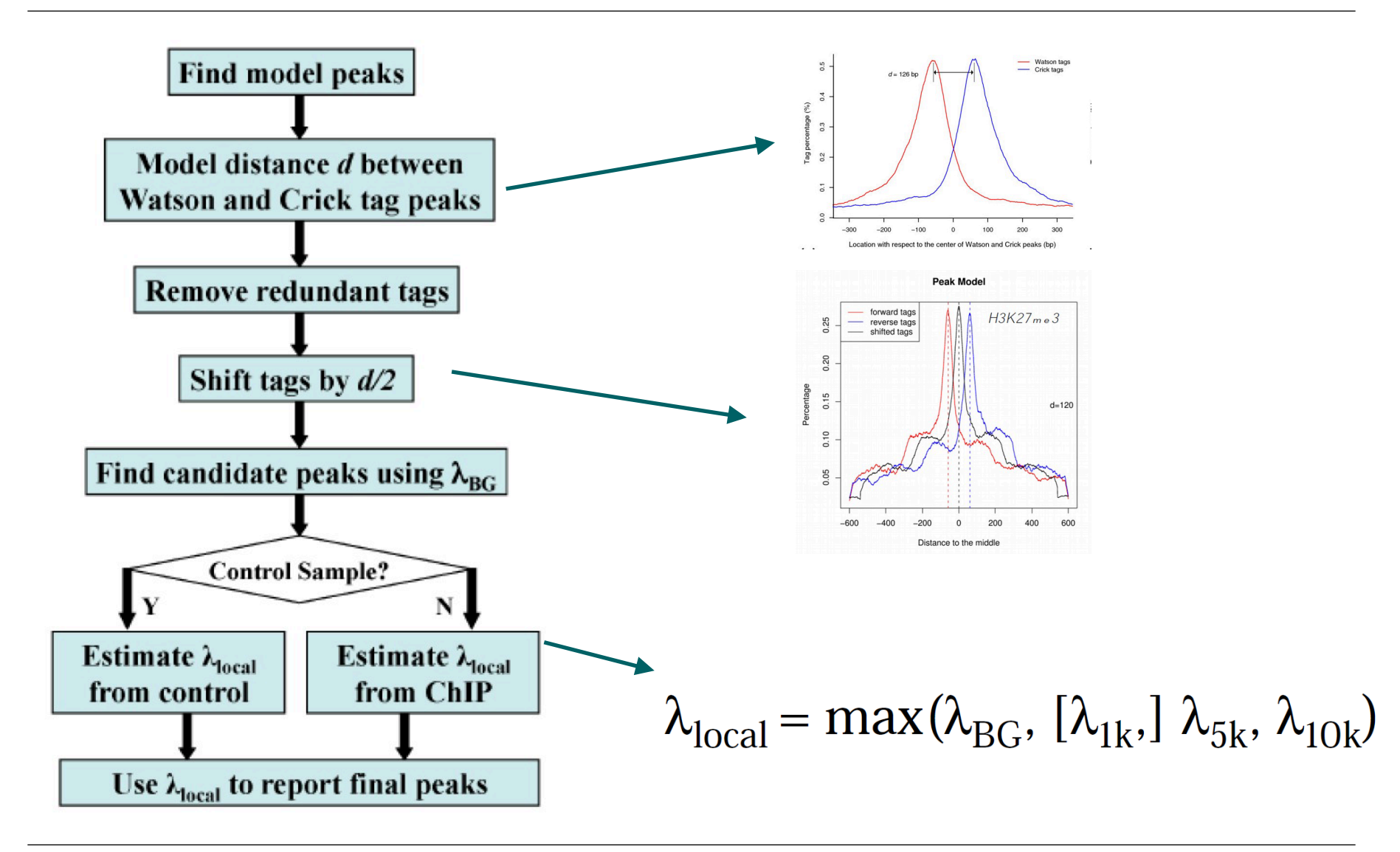

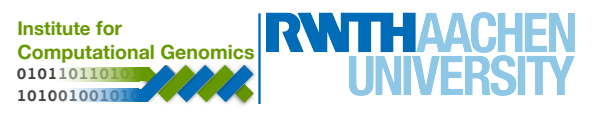

#### **Perform peak calling with MACS**

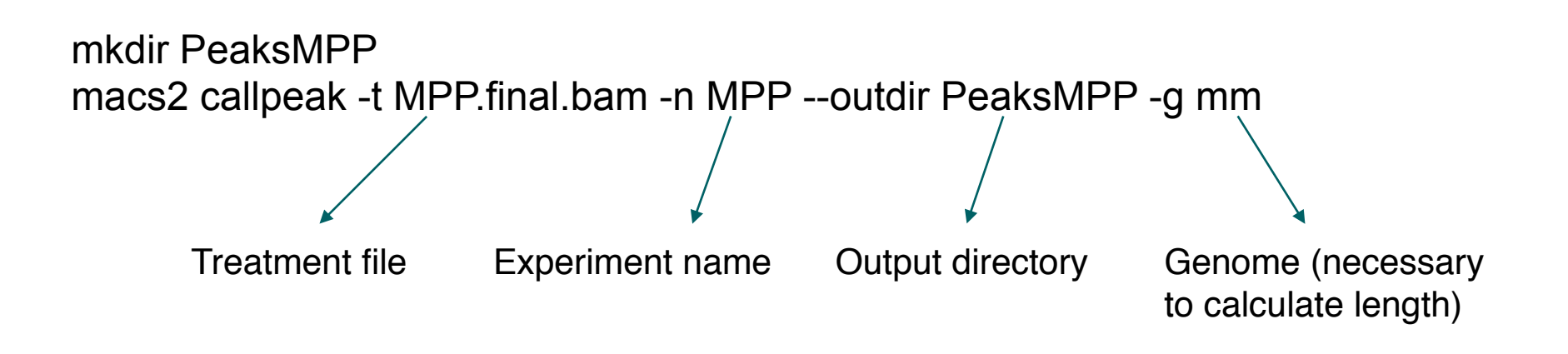

mkdir PeaksB macs2 callpeak -t B.final.bam -n B --outdir PeaksB -g mm

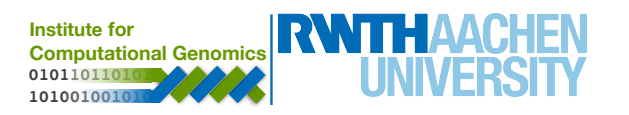

# 4. Footprint & Motif Analysis

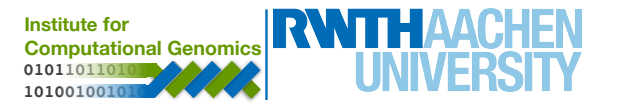

# **Problem definition**: Find genomic regions (of small size) with depletion in DNase-seq signals

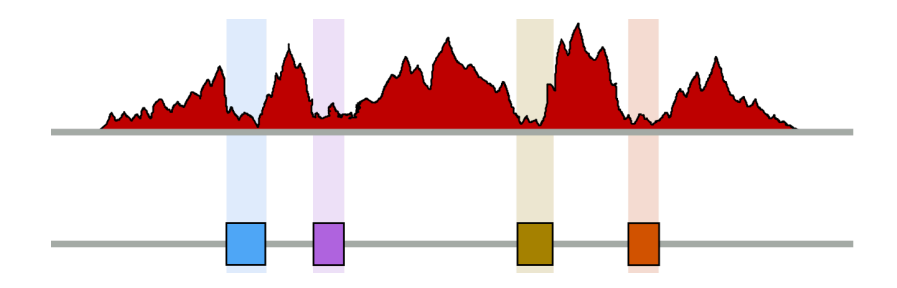

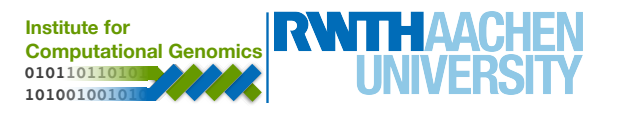

#### **BED file: Storing genomic regions**

- Text-based tab-delimited file to store genomic signals.
- Fields:
  - chrom: The name of chromosome
  - chromStart: The starting position of the coordinate (start = 0)
  - chromEnd: The ending position of the coordinate
  - name: Label of the coordinate.
  - score: A score between 0 and 1000.
  - Strand: either '+' or '-'
- Example:

| chr1 | 714057 | 714099 | chr1:714057-714099 | 424 | + |
|------|--------|--------|--------------------|-----|---|
| chr1 | 714102 | 714120 | chr1:714102-714120 | 463 | - |
| chr1 | 714121 | 714135 | chr1:714121-714135 | 473 | + |
| chr1 | 714137 | 714148 | chr1:714137-714148 | 429 | - |
| chr1 | 714220 | 714228 | chr1:714220-714228 | 419 | + |

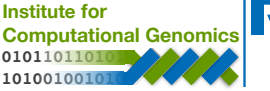

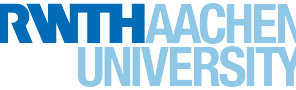

#### **Detect Footprints with HINT**

- Detect footprints using HINT:
  - rgt-hint footprinting --atac-seq --organism mm10 -output-prefix=MPP MPP.final.bam ./PeaksMPP/ MPP\_peaks.narrowPeak
  - rgt-hint footprinting --atac-seq --organism mm10 -output-prefix=B B.final.bam ./PeaksB/
    - B\_peaks.narrowPeak

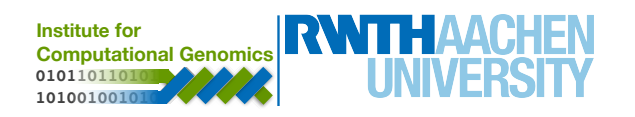

- Motif matching using RGT:
  - rgt-motifanalysis matching --organism mm10 --randproportion 10 --input-files B.bed MPP.bed

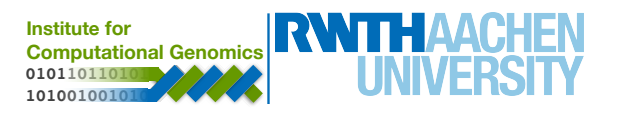

#### **Visualization**

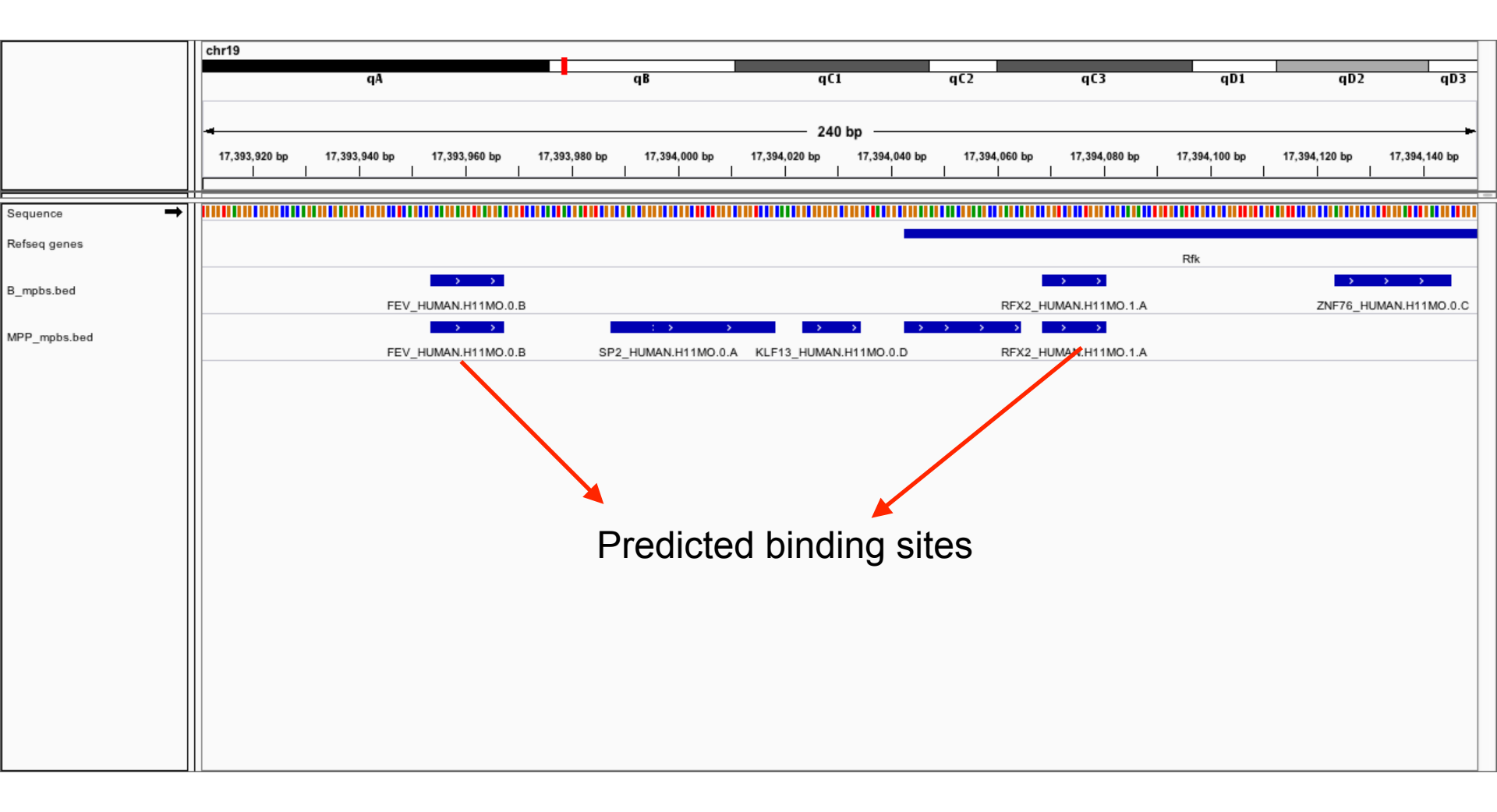

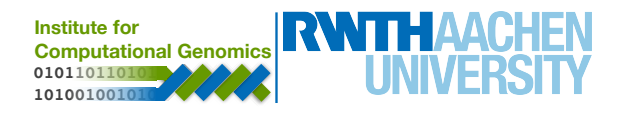

#### **Motif enrichment**

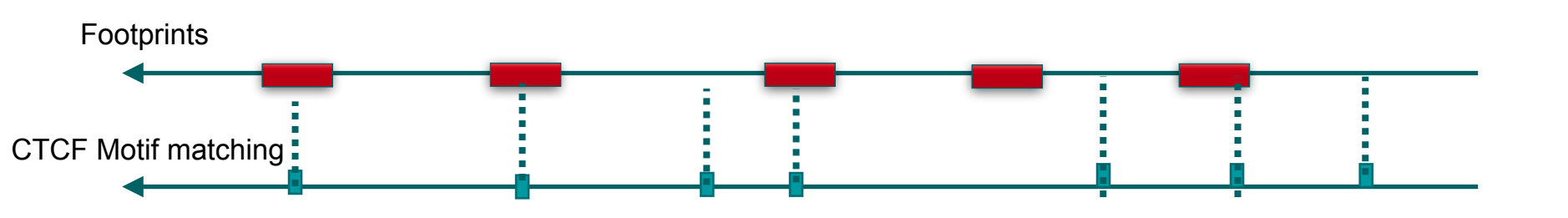

Is CTCF more likely to bind in those regions than in background regions?

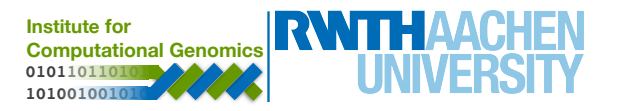

#### **Motif enrichment**

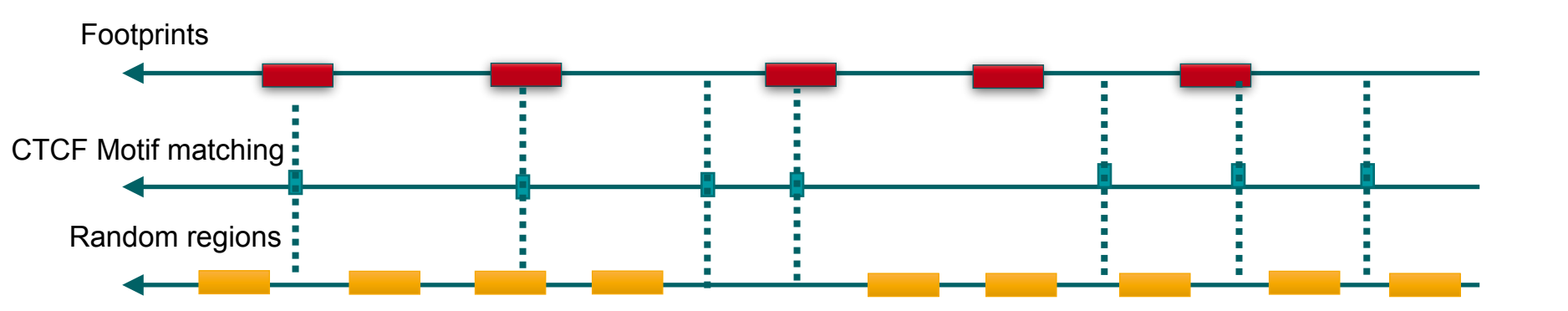

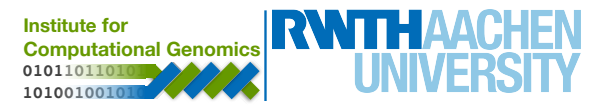

#### **Motif enrichment**

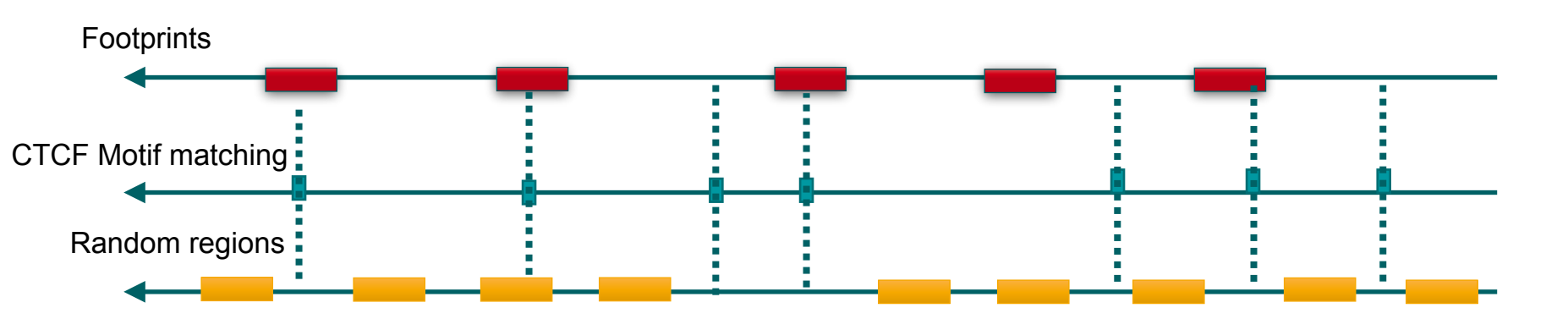

• Performs Fisher's exact test in order to verify if a set of genomic regions are enriched for particular transcription factors.

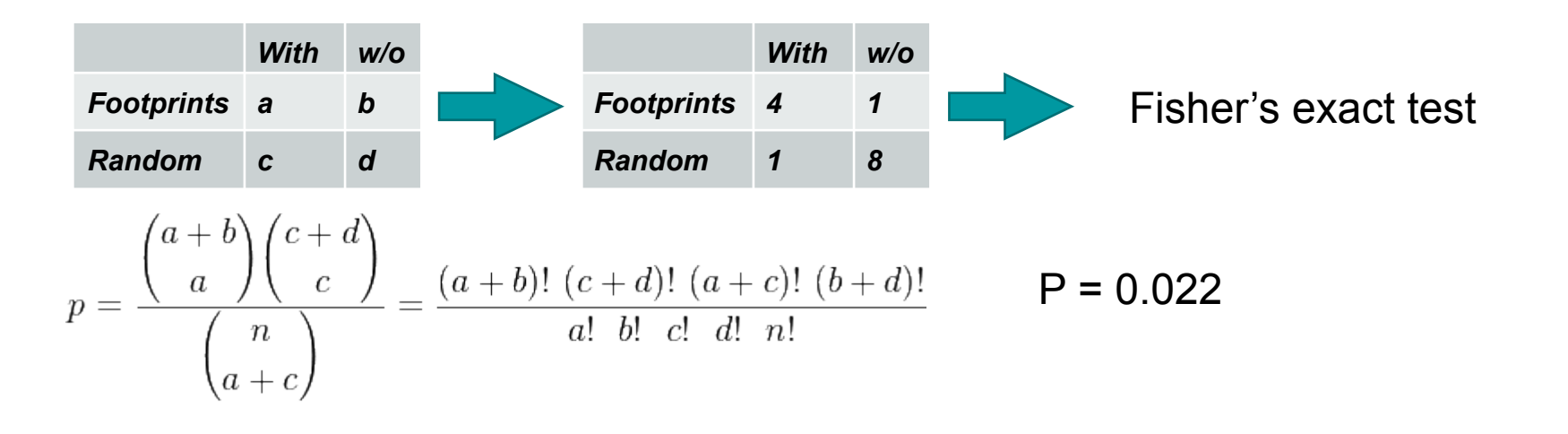

![](_page_55_Picture_4.jpeg)

#### **Perform motif enrichment**

 rgt-motifanalysis enrichment --organism mm10 ./match/ random\_regions.bed B.bed MPP.bed

![](_page_56_Picture_2.jpeg)

#### **Perform motif enrichment**

Regulatory Genomics Toolbox - Motif Enrichment Analysis B MPP Results for **B** region **Site Test\*** using all input regions \* This test considered all input regions against background regions CORRECTED BACKGROUND FACTOR MOTIF **P-VALUE** FREQUENCY GO В С D Α FREQUENCY P-VALUE 2.0stig 1.0 KLF12 HUMAN.H11MO.0.C 4.8159e-40 0.14% 3.7131e-37 72 4214 65 45309 1.68% <u>View</u> 0.0-10 3 SP1 HUMAN.H11MO.1.A 9.7376e-35 3.7538e-32 45334 1.31% 0.09% 56 4230 40 <u>View</u> 2.0stiq 1.0 MAZ HUMAN.H11MO.1.A 1.6060e-31 0.33% 4.1274e-29 85 4201 151 45223 1.98% <u>View</u> 0.0-5' 10 3 Logo 3.6.0 2.0 oits SP2\_HUMAN.H11MO.1.B 4.0513e-29 7.6943e-27 70 4216 107 45267 1.63% 0.24% View 10 81 KLF9 HUMAN.H11MO.0.C 4.9898e-29 7.6943e-27 52 4234 48 45326 1.21% 0.11% <u>View</u> stiq 1. E2F4\_HUMAN.H11MO.0.A 7.0187e-25 9.0190e-23 33 4253 14 45360 0.77% 0.03% <u>View</u> 10 3' KLF1\_HUMAN.H11MO.0.A 6.9452e-24 7.6497e-22 56 4230 84 45290 1.31% 0.19% <u>View</u> 2.0 -

![](_page_57_Picture_2.jpeg)

![](_page_57_Picture_3.jpeg)

The data is available on: http://134.130.18.8/open\_data/bioinfolab\_2018/Practice.tar.gz

![](_page_58_Picture_1.jpeg)

![](_page_58_Picture_2.jpeg)

# Thank you!

![](_page_59_Picture_1.jpeg)

![](_page_59_Picture_2.jpeg)